## 3.26 Messen und Beobachten eines Achsabstandes

Dialog: NX5

**Aufgabenstellung:** Es soll nicht der direkte Achsabstand gemessen werden (linkes Bild), sondern lediglich der X-Anteil des Abstandes (rechtes Bild). Ein Maximalwert soll beobachtet werden.

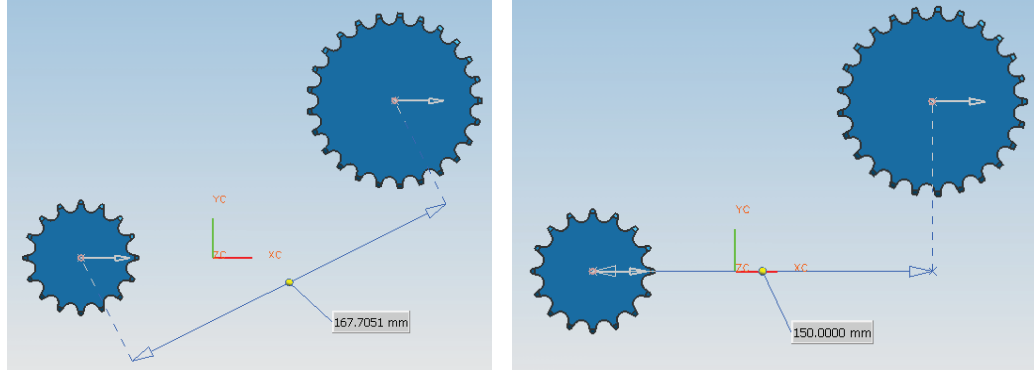

## Vorgehensweise:

Unter Werkzeuge > Ausdruck (Tools > Expression) wird ein Parameter für diese Messung angelegt (Abstand messen, Measure Distance).

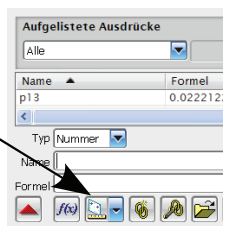

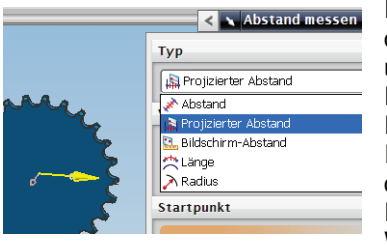

Damit nur der X-Anteil gemessen wird, wird auf den Typ *Projizierter Abstand (Projected Distance)* umgestellt und die Abstandsmessung durchgeführt. Die gelbe Achse dient zur Angabe der Projektionsrichtung.

In den Ausdrücken entsteht dadurch ein dynamischer Parameter, d.h., werden Zahnrad und Ritzel zueinander verschoben, so ändert sich der Wert des Parameters (hier "p55"). Auch im *Teile*-

*Navigator (Part Navigator)* erscheint dieser dynamische Messwert.

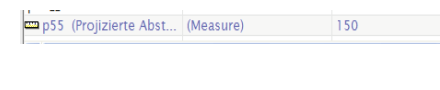

| Teile-Navigator                |
|--------------------------------|
| Name 🔺                         |
| 🕀 🖏 Modellansichten            |
| 🕀 🗸 🔂 Kameras                  |
| 🖻 🚘 Anwenderausdrücke          |
| 🖻 🞏 Bemaßungen                 |
| ■ Projizierte Abstandsbemaßun… |
| 🖻 🗁 Modellhistorie             |
| ■ Projizierte Abstandsbemaßun… |

3.26 Messen und Beobachten eines Achsabstandes

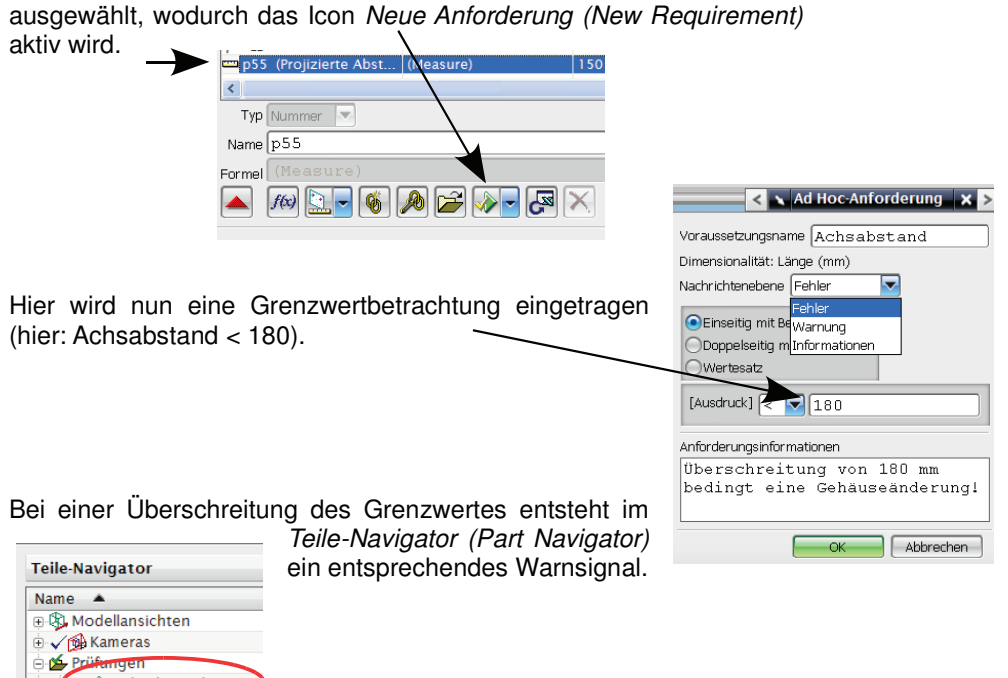

Wenn Sie mit der rechten Maustaste <MB1> im *Teile-Navigator* den

Damit nun ein Grenzwert beobachtet werden kann, wird der Ausdruck

Messwert auswählen, können Sie mit "Prüfergebnis anzeigen" (View Validation Results) detailliertere Informationen anfordern.

Die verschieden *Nachrichtenebenen (Message Levels)* hinterlegen die Maße in einer verschiedenen Farbe und stellen unterschiedliche Symbol vor den Ausdruck.

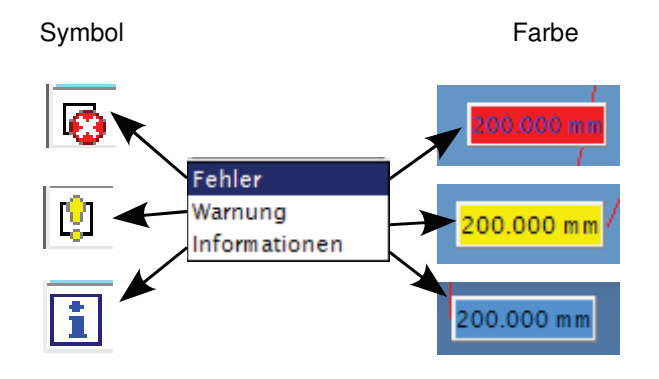

219